## プロテクト・キードライバのインストールに関する注意事項

## 注意事項

- 通常のインストールでは、製品の認証に必要なパラレルドライバがインストールされませんので、下記の手順に沿ってインストールをお願いします。
- インストールを実施する際は**必ずライセンスキーを取り外してから**行ってください。
- 一部の環境では、インストール完了後に再起動を求められる事があります。

## インストール

- 1. 製品に同梱している「Sentinel System Driver Installer 7.6.1.exe」を起動します。

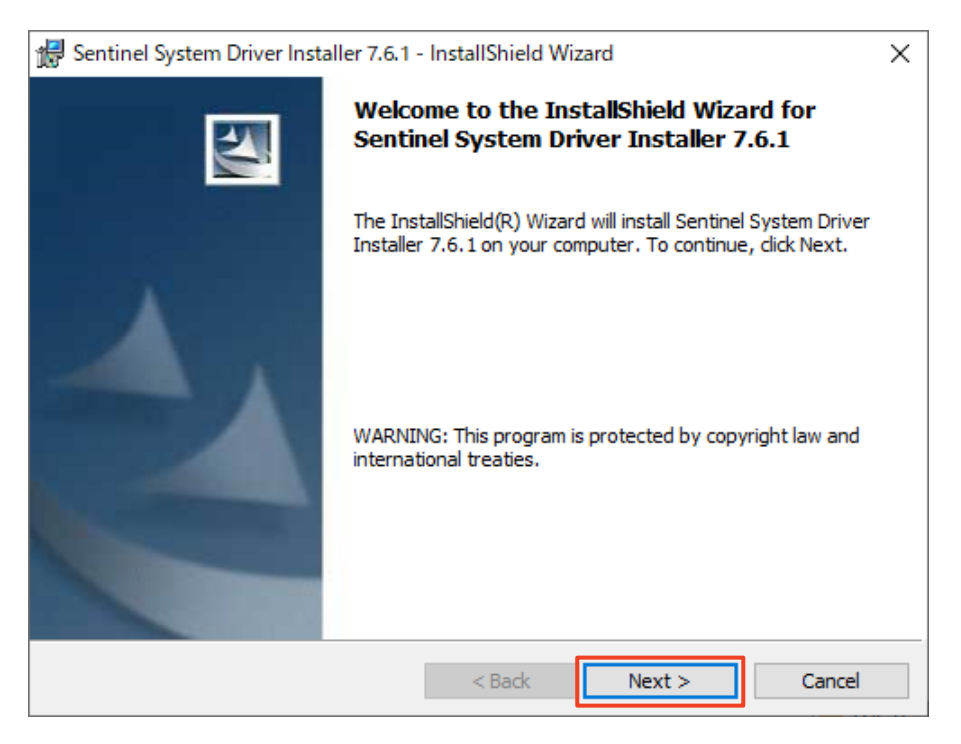

| 😸 Sentinel System Driver Installer 7.6.1 - InstallShield Wizard                                                                                                    |                                                                                                    |
|----------------------------------------------------------------------------------------------------|----------------------------------------------------------------------------------------------------|
| License Agreement                                                                                                    |                                                                                                    |
| Please read the following license agreement carefully.                                                                                                    |                                                                                                    |
| License Grant/Warranty for Softwa                                                                                                    | re                                                                                                    |
| This License describes limited rights granted by SafeNet                                                                                                    | , Inc. and/or one of i                                                                                          |
| This License describes limited rights granted by SafeNet<br>subsidiaries (such grantor, "Seller") to the Buyer.<br>A. The term "Software", as used herein, shall mean a                                                                                                    | , Inc. and/or one of i<br>program or program                                                                    |
| <ul> <li>This License describes limited rights granted by SafeNet subsidiaries (such grantor, "Seller") to the Buyer.</li> <li>A. The term "Software", as used herein, shall mean a consisting of machine readable logical instruction and tal designed as libraries or drivers to work in conjunction wit Keys ("Products"). Title to all Software furnished to Buyer comparing Software Software to Buyer a non-avaluation.</li> </ul> | , Inc. and/or one of i<br>program or program<br>bles of information<br>n Seller's Sentinel<br>r hereunder shall |

InstallShield —

## 4. 「**Custom**」を選択して「Next >」をクリックします。

| 🖟 Sentinel Syste            | m Driver Installer 7.6.1 - InstallShield Wizard                                                                                                    | × |
|-----------------------------|----------------------------------------------------------------------------------------------------|---|
| Setup Type<br>Choose the se | tup type that best suits your needs.                                                                                                    |   |
| Please select a             | a setup type.                                                                                                    |   |
| O <u>C</u> omplete          | All program features will be installed. (Requires the most disk<br>space.)<br>Choose which program features you want installed and where they<br>will be installed. Recommended for advanced users. |   |
| InstallShield               | < <u>B</u> ack <u>N</u> ext > Cancel                                                                                                    |   |

< Back

Next >

Cancel

5. 項目「Parallel Driver」の左側のアイコン × をクリックし、「This feature will be installed…」を選択します。アイコンが ■ に切り替わったことを確認し、「Next >」 をクリックします。

| 🔀 Sentinel System Driver Installer 7.6.1 - InstallShield W       | ïzard X                                                                                                    |
|------------------------------------------------------------------|----------------------------------------------------------------------------------------------------|
| Custom Setup<br>Select the program features you want installed.  | 44                                                                                                    |
| Click on an icon in the list below to change how a feature is in | nstalled.<br>Feature Description<br>Install this driver for use with the<br>Sentinel SuperPro or Sentinel<br>UltraPro tokens. |
| This feature will be installed on lo                             | cal hard drive.                                                                                                    |
| □ H This feature, and all subfeatures, v                         | will be installed on local hard drive.                                                                                        |
| × This feature will not be available.                            |                                                                                                    |
|                                                                  |                                                                                                    |
| Install to:                                                      |                                                                                                    |
|                                                                  |                                                                                                    |
| InstallShield                                                    |                                                                                                    |
| Help Space < Back                                                | Next > Cancel                                                                                                    |

6. 「Install」をクリックしてインストールを開始します。

| 🕼 Sentinel System Driver Installer 7.6.1 - InstallShield Wizard                                                    | ×      |
|----------------------------------------------------------------------------------------------------|--------|
| Ready to Install the Program                                                                                       | , U. ( |
| The wizard is ready to begin installation.                                                                         |        |
| Click Install to begin the installation.                                                                           |        |
| If you want to review or change any of your installation settings, click Back. Click Cancel to<br>exit the wizard. |        |
|                                                                                                    |        |
|                                                                                                    |        |
|                                                                                                    |        |
|                                                                                                    |        |
|                                                                                                    |        |
|                                                                                                    |        |
| InstallShield                                                                                                    |        |
| < Back Install Cancel                                                                                              |        |

 インストール中に、システムに変更を加えることについての確認を求められる場合があり ます。いずれも「はい」を選択して、インストールを完了します。

| 👘 Sentinel             | System Driver Installer 7.6.1 - InstallShield Wizard — 🗌 🗙                                                                    |
|------------------------|----------------------------------------------------------------------------------------------------|
| Installing<br>The prog | Sentinel System Driver Installer 7.6.1<br>ram features you selected are being installed.                                      |
| 15                     | Please wait while the InstallShield Wizard installs Sentinel System Driver<br>Installer 7.6.1. This may take several minutes. |
|                        | Status:                                                                                                    |
|                        |                                                                                                    |
|                        |                                                                                                    |
|                        |                                                                                                    |
|                        |                                                                                                    |
|                        |                                                                                                    |
| InstallShield          | < Back Next > Cancel                                                                                                    |

8. 下記の画面が表示されるとインストールの完了となりますので、「Finish」をクリックしてインストーラーを終了します。

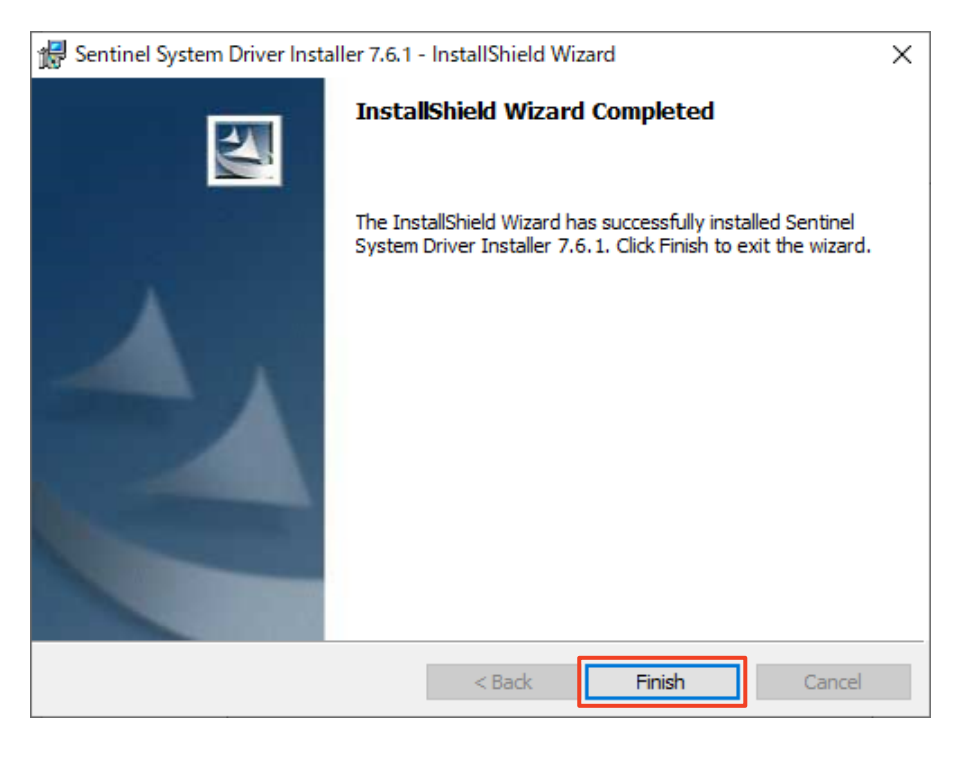

 インストール完了後に再起動を求めるメッセージが表示される場合があります。今すぐ再 起動しても問題ない場合は「Yes」を、後で再起動したい場合は「No」を選択します (再起動するまで製品は認証されません)。

| 🚼 Sentin | el System Driver Installer 7.6.1 Installer Info                                                                                                    | ormation > | < |
|----------|----------------------------------------------------------------------------------------------------|------------|---|
| 1        | You must restart your system for the configuration<br>changes made to Sentinel System Driver Installer 7.6.1<br>to take effect. Click Yes to restart now or No if you<br>plan to restart later. |            |   |
|          | Yes No                                                                                                    |            |   |

10. 再起動後にプロテクト・キーを接続し、製品が正常に起動することをご確認ください。